# Priručnik za

Acer projektore serije XD1150/XD1150D/ XD1250/XD1250D

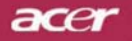

# Upute za odlaganje

Ne bacajte ovaj elektronički uređaj u smeće. Da biste smanjili zagađenje i osigurali zaštitu globalnog okoliša, reciklirajte uređaj.

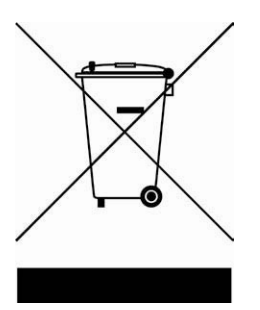

### SAD

Za elektroničke uređaje s LCD/CRT monitorom ili zaslonom, ili žaruljama sa živom pod velikim pritiskom:

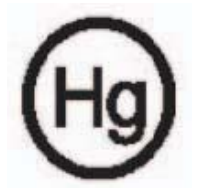

Žarulja(e) u ovom proizvodu sadrže živu te ih je potrebno reciklirati ili odložiti u skladu s lokalnim, državnim ili saveznim zakonima. Za više informacija obratite se Electronic Industries Alliance na www.eiae.org. Za informacije o odlaganju žarulje, pogledajte www.lamprecycle.org.

# acer Sadržaj

| Sadržaj                                        | 1  |
|------------------------------------------------|----|
| Napomene o uporabi                             | 2  |
| Mjere opreza                                   | 2  |
| Uvod.                                          | 4  |
| Značaike proizvoda                             | 4  |
| Sadržaj pakiranja                              | 5  |
| Pregled uređaja                                | 6  |
| Glavna jedinica                                | 6  |
| Upravljačka ploča                              | 7  |
| Priključci                                     | 8  |
| Daljinski upravljač                            | 9  |
| Instalacija                                    | 10 |
| Spajanje projektora                            | 10 |
| Uključivanje/isključivanje projektora          | 11 |
| Uključivanje projektora                        | 11 |
| Isključivanje projektora                       | 12 |
| Lampica upozorenja                             | 12 |
| Podešavanje projiciranje slike                 | 13 |
| Podešavanje visine projicirane slike           | 13 |
| Podešavanje zumiranja/fokusa projicirane slike | 14 |
| Podešavanje veličine projicirane slike         | 14 |
| Korisničke kontrole                            | 15 |
| Upravljačka ploča i daljinski upravljač        | 15 |
| Zaslonski izbornici                            | 19 |
| Kako upravljati                                | 19 |
| Boja (računalni/video način)                   | 20 |
| Slika (računalni/video način)                  | 22 |
| Upravljanje (računalni/video način)            | 24 |
| Zvuk (računalni/video način)                   | 31 |
| Mjerač vremena (računalni/video način)         | 32 |
| Jezik (računalni/video način)                  | 33 |
| Dodaci                                         | 34 |
| Rješavanje problema                            | 34 |
| Zamjena žarulje                                | 38 |
| Specifikacije                                  | 39 |
| Kompatibilni načini                            | 40 |
| Zakonski propisi i napomene o sigurnosti       | 41 |

# acer Napomene o uporabi

# Mjere opreza

Da biste maksimalno produžili radni vijek vašeg uređaja, preporučujemo da se pridržavate upozorenja, mjera opreza i uputa za održavanje navedenih u priručniku.

| 🛆 Upozorenje-        | Ne gledajte u žarulju projektora kada je<br>uključena. Jarko svjetlo može vam ozlijediti oči.                                                                                                    |
|----------------------|----------------------------------------------------------------------------------------------------|
| ▲Upozorenje-         | Da biste umanjili rizik od požara ili električnog<br>udara, uređaj ne izlažite kiši ili vlazi.                                                                                                    |
| ▲Upozorenje-         | Ne otvarajte ili rastavljajte proizvod jer možete izazvati električni udar.                                                                                                    |
| ▲Upozorenje-         | Prilikom mijenjanja žarulje, pričekajte da se uređaj<br>ohladi, a zatim slijedite upute za promjenu.                                                                                                    |
| ▲Upozorenje-         | Proizvod će sâm odrediti radni vijek žarulje.<br>Žarulju svakako zamijenite kada se pojavi poruka<br>upozorenja.                                                                                                    |
| ▲Upozorenje-         | Nakon zamjene žarulje, na izborniku<br>«Management» (Upravljanje) na zaslonu<br>odaberite funkciju «Lamp Hour Reset»<br>(Resetiranje sata žarulje) te je vratite na početnu<br>vrijednost (pogledajte 26. stranicu).                                                    |
| ▲Upozorenje-         | Prilikom isključivanja projektora, a prije<br>isključivanja napajanja provjerite je li projektor<br>dovršio ciklus hlađenja.                                                                                                    |
| <b>△</b> Upozorenje- | Prvo uključite projektor, a zatim izvor signala.                                                                                                    |
| ▲Upozorenje-         | Ne stavljajte poklopac na leću kada je projektor uključen.                                                                                                    |
| ▲Upozorenje-         | Kada se žarulja istroši, izgorjet će prilikom čega<br>možda začujete glasno pucketanje. Ako se to<br>dogodi, projektor se neće upaliti dok ne<br>zamijenite sklop žarulje. Da biste zamijenili<br>žarulju, slijedite postupak naveden u poglavlju<br>«Zamjena žarulje». |

# Napomene o uporabi

### Svakako:

- Isključite uređaj prije čišćenja.
- Kućište čistite mekom krpom natopljenom blagim sredstvom za pranje.
- Isključite naponski kabel iz zidne utičnice ako uređaj ne namjeravate koristiti duže vrijeme.

## Nemojte:

- Zapriječiti otvore i utore na uređaju koji služe za provjetravanje.
- Koristiti abrazivna sredstva za pranje, vosak ili otapala za čišćenje uređaja.
- Koristiti uređaj u sljedećim okolnostima:
  - U iznimno vrućem, hladnom ili vlažnom okruženju.
  - U prostorima gdje ima puno prljavštine i prašine.
  - Blizu uređaja koji stvara snažno magnetsko polje.
  - Izlagati ga izravnoj sunčevoj svjetlosti.

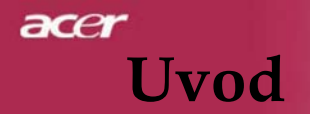

# Značajke proizvoda

Ovo je XGA(XD1250/XD1250D)/ SVGA(XD1150/XD1150D) projektor s jednim O,55" DLP® čipom. Dodatne značajke uključuju:

- Originalna XGA razlučivost, 1024 x 768 adresiranih piksela (za XD1250/XD1250D)
   Originalna SVGA razlučivost, 800 x 600 adresiranih piksela (za XD1150/XD1150D)
- DLP<sup>®</sup> tehnologija s jednim čipom
- Kompatibilan s NTSC3.58/NTSC4.43/PAL/SECAM i HDTV (480i/p, 576i/p, 720p, 1080i)
- Jednostavan za uporabu, sadrži moćnu Acerovu tipku Empowering (Višenamjenska tipka) koja uključuje: Acer eView Management, Acer eTimer Management i Acer eOpening Management.
- DVI veza visoke tehnologije za digitalni signal s HDCP funkcijom koja podržava 480p, 576p, 720p i 1080i (XD1150D/XD1250D)
- Višenamjenski daljinski upravljač
- Napredno digitalno podešavanje slike i visoko kvalitetna prilagodba slike za prikaz na punom zaslonu
- Upravljačka ploča jednostavna za uporabu
- SXGA+, SXGA kompresija i VGA, SVGA promjena veličine (za XD1250/XD1250D)
- SXGA, XGA kompresija i VGA promjena veličine (za XD1150/XD1150D)
- Kompatibilan s Mac-om

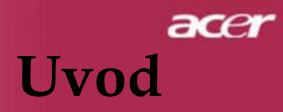

# Sadržaj pakiranja

leću

Projektor se isporučuje sa svim dolje prikazanim dijelovima. Provjerite sadrži li vaše pakiranje sve dijelove. Smjesta se obratite prodavatelju ukoliko nešto nedostaje.

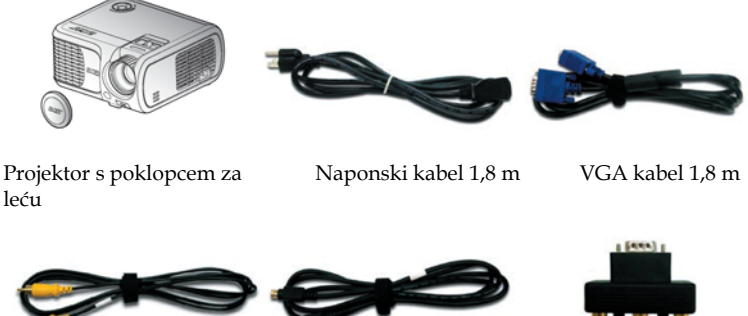

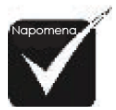

kabel 2,0 m

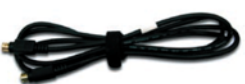

Adapter za VGA na komponentu/HDTV (\*)

🄹 (\*):samo za XD1150D, XD1250D.

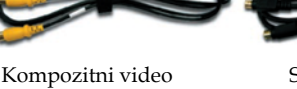

S-Video kabel 1,8 m (\*)

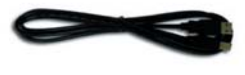

USB kabel 1,8 m (\*)

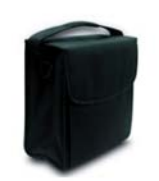

Torba

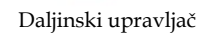

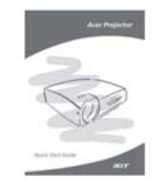

Kratke upute

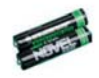

2 baterije

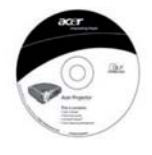

Korisnički priručnik

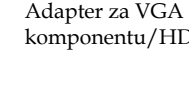

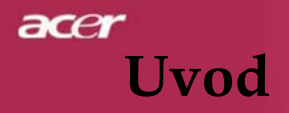

# Pregled uređaja

# Glavna jedinica

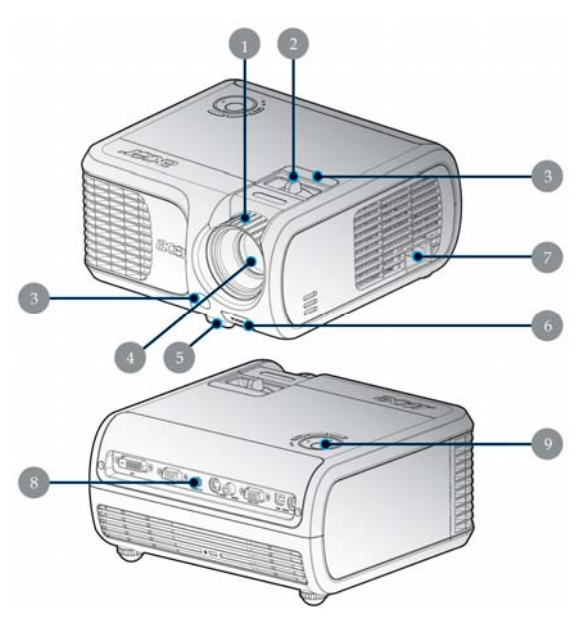

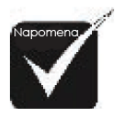

Dva prijamnika za daljinski upravljač smještena na prednjoj ploči i gornjem poklopcu.

- 1. Prsten za fokusiranje
- 2. Prsten za zumiranje
- 3. Prijamnici za daljinski upravljač
- 4. Zumirajuća leća
- 5. Postolje podizača
- 6. Tipka podizača
- 7. Utičnica za napajanje
- 8. Priključci
- 9. Upravljačka ploča

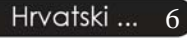

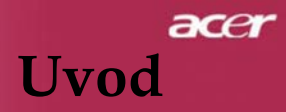

# Upravljačka ploča

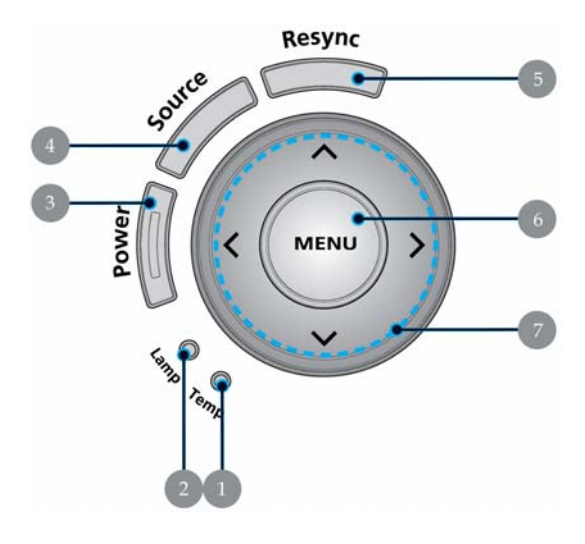

- 1. Lampica temperature
- 2. Lampica žarulje
- 3. Lampica napajanja (Pokazivač uključenosti uređaja)
- 4. Izvor
- 5. Ponovno sinkroniziraj
- 6. Izbornik
- 7. Tipke za odabir u četiri smjera

# acer Uvod

# Priključci

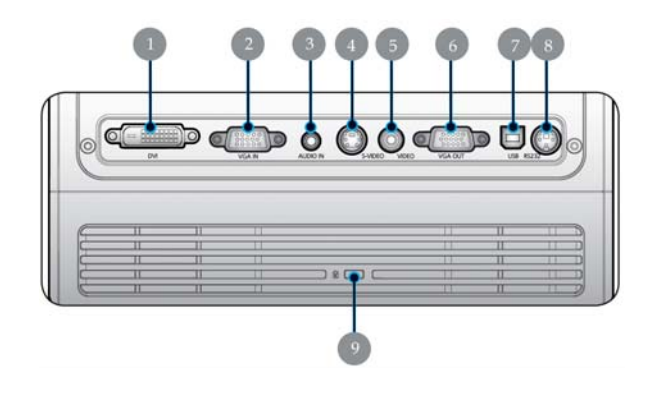

- Priključak za DVI ulaz (za digitalni signal s HDCP funkcijom) (\*)
- Priključak za VGA ulaz (PC analogni signal/HDTV/Video komponenta)
- 3. Priključak za ulaz zvuka (\*)
- 4. Priključak za S-Video ulaz
- 5. Priključak za kompozitni video ulaz
- Priključak za Monitor Loop-through Output (VGAizlaz) (\*)
- 7. USB priključak
- 8. RS232 priključak (\*)
- 9. Priključak za bravu KensingtonTM Lock

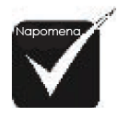

\* (\*): samo za XD1150D/XD1250D.

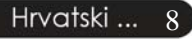

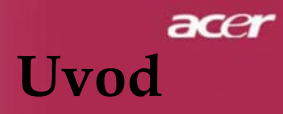

# Daljinski upravljač

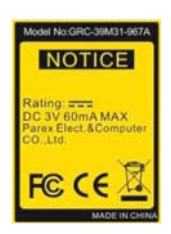

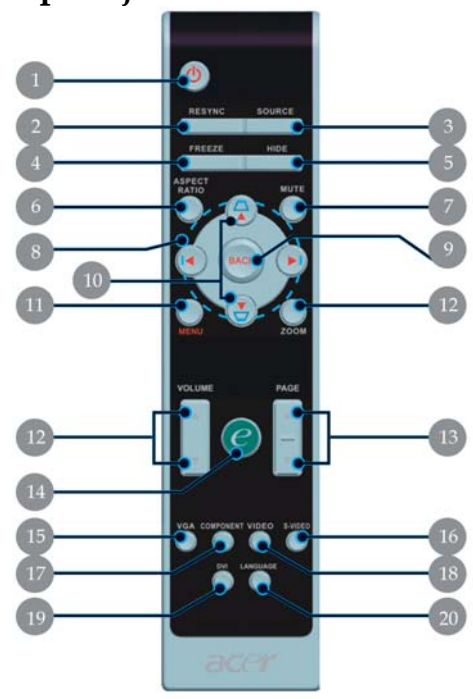

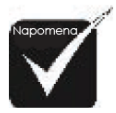

 (\*): Funkcija nije podržana na XD1150/XD1250.

- 1. Uključivanje
- 2. Ponovna sinkronizacija
- 3. Izvor
- 4. Zamrzni
- 5. Sakrij
- 6. Omjer širine i visine slike
- 7. Isključi zvuk (\*)
- 8. Tipke za odabir u četiri smjera
- 9. Nazad
- 10. Trapezoidna slika +/-
- 11. Izbornik
- 12. Glasnoća +/-
- 13. Stranica gore/stranica dolje

- 14. Višenamjenska tipka)
- 15. VGA
- 16. S-Video
- 17. Komponentni video
- 18. Kompozitni video
- 19. DVI (\*)
- 20. Jezik

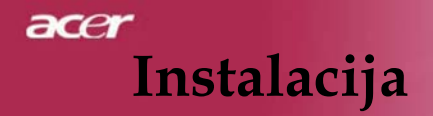

# Spajanje projektora

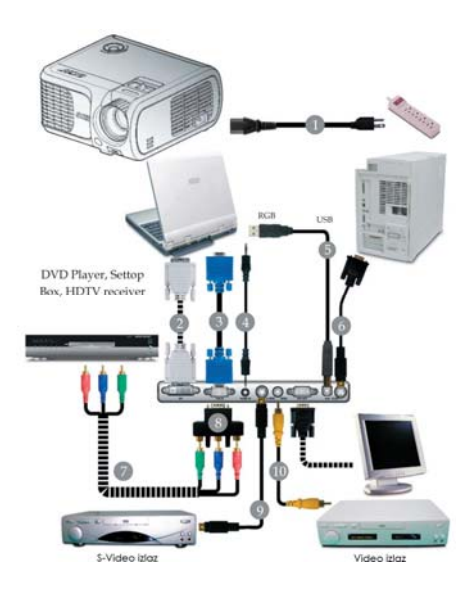

| 1  | Naponski kabel                                     |
|----|----------------------------------------------------|
| 2  |                                                    |
| 3  |                                                    |
| 4  | Audio kabel s «jack» priključcima (dodatni pribor) |
| 5  | USB kabel (XD1150D/XD1250D)                        |
| 6  |                                                    |
| 7  |                                                    |
| 8  | Prilagodnik za priključivanje VGA na               |
|    | komponentni/HDTV (XD1150D/XD1250D)                 |
| 9  |                                                    |
| 10 |                                                    |

Da biste bili sigurni da će projektor raditi s vašim računalom, svakako provjerite je li način prikaza računala kompatibilan s projektorom. Pogledajte «Kompatibilne načine" u poglavlju na 40. stranici.

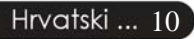

# ace Instalacija

# Uključivanje/isključivanje projektora

# Uključivanje projektora

- 1. Skinite poklopac leće.
- 2. Provjerite jesu li naponski kabel i signalni kabel dobro spojeni. Lampica napajanja će svijetliti **crveno**.
- Uključite vaš izvor (računalo, prijenosno računalo, video player itd.). Projektor će automatski prepoznati vaš izvor.
- Ako se na zaslonu prikažu ikone «Lock» & «Source» (Zaključaj i Izvor) to znači da je projektor zaključan na određeni tip izvora te da nije pronašao takvu vrstu ulaznog signala.
- Ako se na zaslonu prikaže poruka «No Signal» (Nema signala), provjerite jesu li signalni kabeli dobro spojeni.
- Ako istovremeno spajate više izvora, uporabom tipke «Izvor» na daljinskom upravljaču možete se prebacivati između njih.

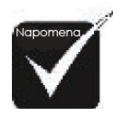

 Prvo upalite projektor, a zatim izvor signala.

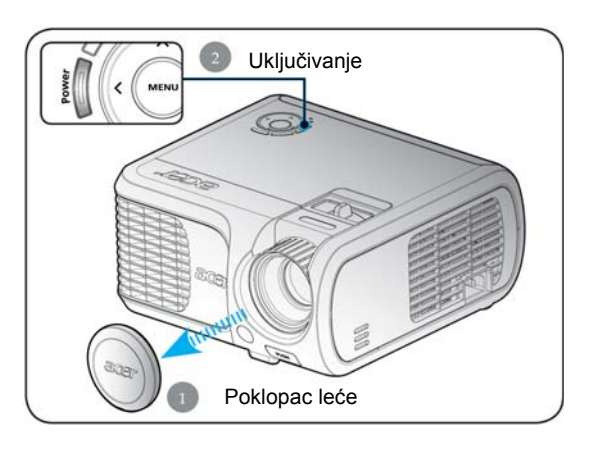

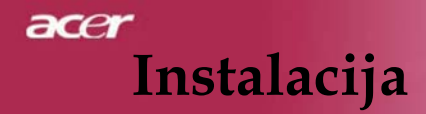

# Isključivanje projektora

- 1. Pritisnite tipku «Power» da biste isključili žarulju projektora, a zatim će se na zaslonu projektora prikazati sljedeća poruka «Ponovno pritisnite tipku za uključivanje da biste dovršili postupak isključivanja. Upozorenje: NE ISKOPČAVAJTE KABEL dok ventilator projektora radi.» Ponovno pritisnite tipku «Power» da biste potvrdili postupak, u protivnom poruka će nestati nakon 5 sekunda.
- 2. Ventilatori za hlađenje nastavit će raditi 30-ak sekunda do dovršetka hlađenja, a žaruljica napajanja treptat će crveno. Kada se treptanje žaruljice napajanja uspori, projektor je prešao u način čekanja. Ako ponovno želite uključiti projektor, morate pričekati da završi postupak hlađenja i projektor prijeđe u način čekanja. Kada se projektor nalazi u načinu čekanja, jednostavno pritisnite tipku "Power" da biste ga ponovno pokrenuli.
- Iskopčajte naponski kabel iz električne utičnice i projektora.
- 4. Ne uključujte projektor odmah nakon što ste ga isključili.

# Pokazivač upozorenja

- Kada lampica «LAMP» (ŽARULJA) svijetli žuto, projektor će se automatski sâm isključiti. Obratite se lokalnom prodavaču ili servisu.
- Ukoliko lampica «TEMP» (TEMPERATURA) svijetli žuto oko 20 sekunda, to znači da se projektor pregrijao. Na zaslonu ćete vidjeti poruku «Projektor se pregrijao. Žarulja će se uskoro automatski isključiti.» Projektor će se automatski sam isključiti.
- U normalnim uvjetima projektor možete ponovno uključiti nakon što se ohladi. Ukoliko se problem nastavi javljati, obratite se lokalnom prodavatelju ili servisu.
- Kada lampica «TEMP» svijetli žuto oko 30 sekunda, na zaslonu ćete vidjeti poruku «Kvar ventilatora. Žarulja će se uskoro automatski isključiti.» Obratite se lokalnom prodavaču ili servisu.

### Hrvatski ... 12

# ace Instalacija

# Podešavanje projicirane slike

# Podešavanje visine projicirane slike

Projektor je opremljen nožicom za podizanje za podešavanje visine slike.

Da biste podigli sliku:

- 1. Pritisnite tipku podizača **0**.
- 2. Podignite sliku na željenu visinu **2**, zatim otpustite tipku da biste zapeli nožicu podizača u položaju.

Da biste spustili sliku:

- 1. Pritisnite tipku podizača.
- Spustite sliku, zatim otpustite tipku da biste zapeli nožicu podizača u položaju.

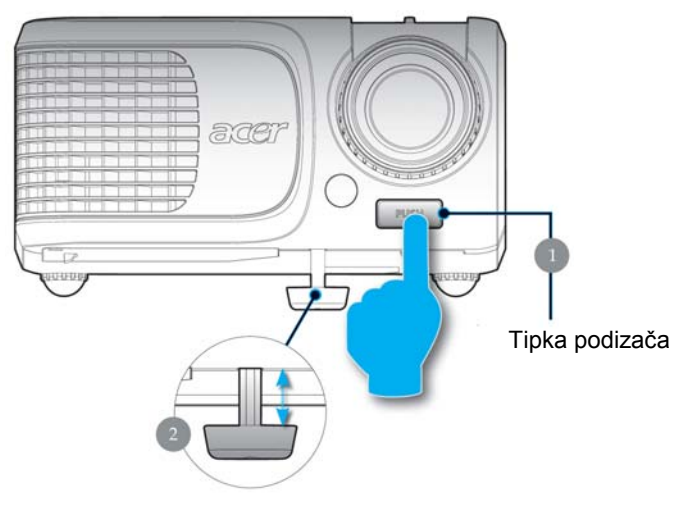

Nožica podizača

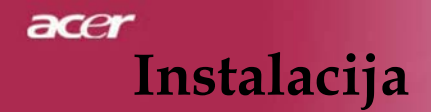

# Podešavanje zumiranja/fokusa projektora

Prsten za zumiranje možete okretati da biste sliku povećali ili smanjili. Da biste izoštrili sliku, zakrećite prsten za fokusiranje dok slika ne bude čista. Projektor može izoštriti sliku na udaljenostima od 3,28 do 39,4 stopa (1 do 12 metara).

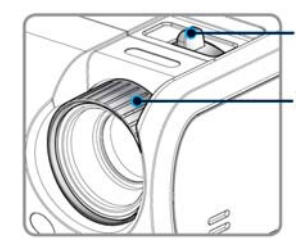

Prsten za zumiranje

Prsten za fokusiranje

# Podešavanje veličine projicirane slike

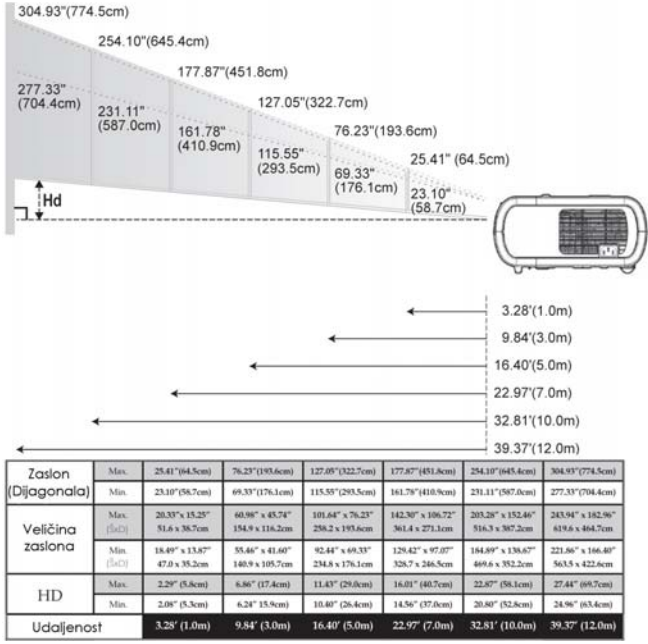

• Ovaj grafikon služi samo kao referenca korisnicima.

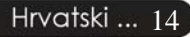

# acer Upravljačke kontrole

# Upravljačka ploča i daljinski upravljač

Funkcije uređaja možete kontrolirati na dva načina: putem upravljačke ploče i daljinskog upravljača

# Upravljačka ploča

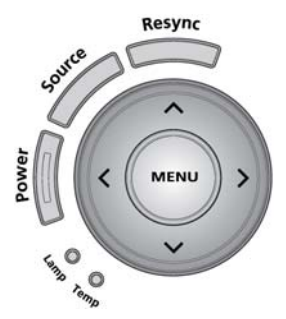

## Uporaba upravljačke ploče

#### Uključivanje (Power)

Pogledajte odjeljak "Uključivanje/isključivanje projektora" na stranicama 11-12.

#### Ponovna sinkronizacija (Resync)

Automatski sinkronizira projektor s izvorom ulaznog signala.

#### Izbornik (Menu)

Pritisnite «Menu» (Izbornik) da biste pokrenuli zaslonski izbornik (OSD izbornik) ili se vratili na prethodni korak zaslonskog izbornika.

#### Izvor (Source)

Pritisnite «Source» (Izvor) da biste odabrali RGB, komponenta-p, komponenta-i, S-Video, kompozitni video i HDTV izvor.

### Tipke za odabir u četiri smjera

Koristite tipke (Image) (Image) (Image) da biste odabrali stavke ili podesili vaš odabir na OSD izborniku. Koristite tipke (Image) i dok je OSD izbornik isključen da biste ispravili ili podesili sliku koja se iskrivila zbog nagiba projektora (+/-16 stupnjeva).

# acer Upravljačke kontrole

# Daljinski upravljač

#### <u>Uporaba daljinskog upravljača</u>

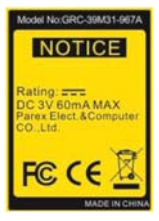

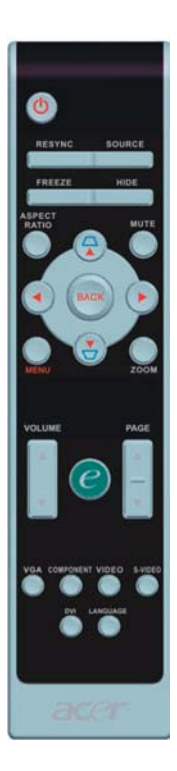

### Uključivanje 🥘 (Power)

Pogledajte odjeljak «Uključivanje/isključivanje projektora na stranicama 11-12.

#### Ponovna sinkronizacija (Resync)

Automatski sinkronizira projektor s izvorom ulaznog signala.

#### Izvor (Source)

Pritisnite «Source» (Izvor) da biste odabrali RGB, komponenta-p, komponenta-i, S-Video, kompozitni video ili HDTV izvor.

#### Zamrzavanje (Freeze)

Pritisnite «Freeze» (Zamrzavanje) da biste pauzirali prikazanu sliku.

#### Sakrij (Hide)

Smjesta isključuje video. Pritisnite «Hide» (Sakrij) da biste sakrili sliku, pritisnite ponovno da biste je opet prikazali.

#### **Omjer širine i visine slike (Aspect Ratio)**

 Koristite ovu funkciju da biste odabrali željeni omjer prikaza slike. (Auto/4:3/16:9/480p)

#### Isključi zvuk (Mute)

Uporabom ove tipke isključujete zvuk.

#### Tipke za odabir u četiri smjera

#### Keystone (trapezna slika)

Podešava sliku iskrivljenu zbog nagiba projektora (±16 stupnjeva).

#### Izbornik (\*) (Menu)

Pritisnite «Menu» (Izbornik) da biste pokrenuli izbornik na zaslonu ili se vratili na prethodni korak OSD izbornika.

#### Zumiranje (Zoom)

Digitalno zumiranje.

#### Nazad (Back)

Povratak na prethodni korak u radu OSD izbornika.

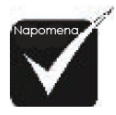

♦ (\*): samo za XD1150D, XD1250D.

### Hrvatski ... 16

# Upravljačke kontrole

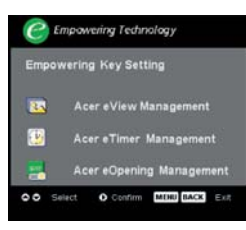

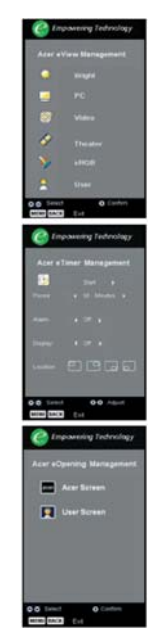

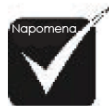

# (\*): samo za XD1150D, XD1250D.

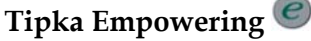

Acerova tipka Empowering omogućuje tri Acerove jedinstvene funkcije, odnosno «Acer eView Management», «Acer eTimer Management» i «Acer eOpening Management». Pritisnite tipku «e» i zadržite pritisak duže od sekunde da biste pokrenuli glavni zaslonski izbornik i izmijenili njegovu funkciju.

### Acer eView Management

Pritisnite «e» da biste pokrenuli podizbornik «Acer eView Management».

«Acer eView Management» služi odabiru načina prikaza. Pogledajte poglavlje o zaslonskim izbornicima za više pojedinosti.

#### Acer eTimer Management

Pritisnite «e» da biste pokrenuli podizbornik "Acer eTimer Management".

«Acer eTimer Management» omogućava funkciju podsjećanja na kontrolu trajanja projekcije. Pogledajte poglavlje o zaslonskim izbornicima za

više pojedinosti.

### Acer eOpening Management

Pritisnite «e» da biste pokrenuli podizbornik «Acer eOpening Management».

«Acer eOpening Management» omogućava korisniku da zamijeni početni zaslon personaliziranom slikom. Pogledajte poglavlje o zaslonskim izbornicima za više pojedinosti.

# Glasnoća 🗖 🔽 (\*) (Mute)

▶ Poglasni/stišaj zvuk.

## Stranica gore (Samo u računalnom načinu) 🦱

Upotrijebite ovu tipku da biste se pomaknuli stranicu iznad. Ova je funkcija dostupna samo kada je projektor spojen s računalom putem USB kabela.

### Stranica dolje (Samo u računalnom načinu) 💌

Upotrijebite ovu tipku da biste se pomaknuli stranicu niže. Ova je funkcija dostupna samo kada je projektor spojen s računalom putem USB kabela.

# acer Upravljačke kontrole

### VGA

Pritisnite «VGA» da biste promijenili izvor u VGA-In priključak. Ovaj priključak podržava analogni RGB, YPbPr (480p/576p/720p/1080i), YCbCr (480i/576i) i RGBsync.

### Komponentni video

Pritisnite «Component» (Komponenta) da biste izvor promijenili u komponentni video izvor. Ovaj izvor podržava YPbPr (480p/576p/720p/1080i) i YCbCr (480i/576i)

### Kompozitni video

Pritisnite «Video» da biste izvor promijenili u kompozitni video izvor.

#### S-Video

Pritisnite «S-Video» da biste izvor promijenili u S-Video izvor.

### DVI (\*)

Pritisnite «DVI» da biste izvor promijenili na DVI priključak. Ovaj priključak podržava digitalni RGB, analogni RGB, YPbPr (480p/576p/ 720p/1080i), YCbCr (480i/576i) i HDCP signal.

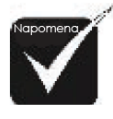

## Jezik

Odaberite višejezični zaslonski izbornik.

(\*): samo za
 XD1150D, XD1250D.

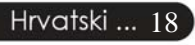

# Upravljačke kontrole

# Zaslonski izbornici

Projektor ima višejezične zaslonske izbornike koji vam omogućavaju podešavanje slike i promjene niza postavki. Projektor će automatski prepoznati izvor.

# Kako ga pokrenuti

- 1. Da biste otvorili zaslonski izbornik (OSD izbornik), pritisnite «Menu» (Izbornik) na daljinskom upravljaču ili upravljačkoj ploči.
- 2. Kada se prikaže zaslonski izbornik, tipkama (\*) (\*) odaberite željenu stavku na glavnom izborniku. Nakon odabira stavke na glavnom izborniku, pritisnite (\*) da biste ušli u podizbornik za podešavanje značajke.
- 3. Koristite tipke ( ) da biste odabrali željenu stavku i podesili postavke tipkama ( ).
- 4. Odaberite sljedeću stavku za podešavanje na podizborniku i podesite je na prije opisan način.
- 5. Pritisnite «Menu» ili «Back» (Izbornik ili Nazad) na daljinskom upravljaču ili upravljačkoj ploči i na zaslonu će se pojaviti glavni izbornik.
- 6. Da biste izašli iz zaslonskog izbornika (OSD izbornika), ponovno pritisnite «Menu» ili «Back» (Izbornik ili Nazad) na daljinskom upravljaču ili upravljačkoj ploči. Zaslonski izbornik će se zatvoriti i projektor će automatski pohraniti nove postavke.

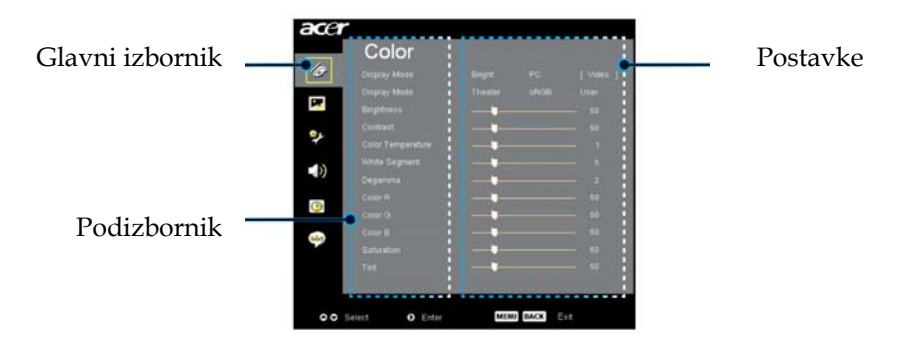

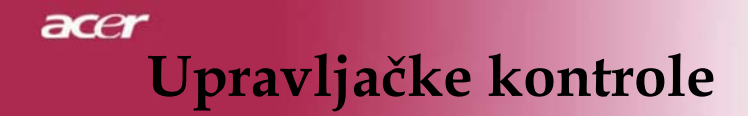

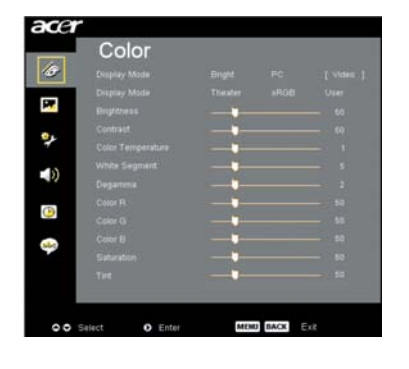

Boja (Računalni/video način)

### Način prikaza (Display Mode)

Postoji niz tvorničkih postavki optimalno podešenih za različite vrste slika.

- Svjetlina : Za optimalne postavke svjetline.
- PC : Za računalo ili prijenosno računalo.
- Video : Za reproduciranje videozapisa u svijetlom okruženju.
- Kino : Za doživljaj kućnog kina u mračnoj sobi.
- sRGB : Za optimalnu kvalitetu stvarnih boja.
- Korisničke : Pamćenje korisničkih postavki.

## Svjetlina (Brightness)

Podesite svjetlinu slike.

### Kontrast (Contrast)

Kontrast kontrolira stupanj razlike između najsvjetlijih i najtamnijih dijelova slike. Podešavanjem kontrasta mijenjate količinu crne i bijele boje na slici.

- Pritisnite D da biste povećali kontrast.

## Temperatura boje (Color Temperature)

Podesite temperaturu boje. Na višim temperaturama zaslon izgleda hladnije; na nižim temperaturama zaslon djeluje toplije.

## acer

# Upravljačke kontrole

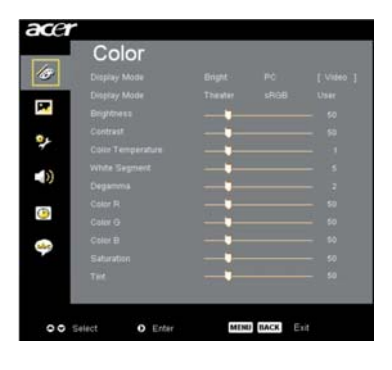

# Boja (Računalni/video način)

## **Bijeli segment (White Segment)**

Upotrijebite kontrolu bijelog segmenta da biste podesili najvišu točku zakretanja DMD čipa. 0 predstavlja minimalni segment dok 10 predstavlja maksimalni segment. Ako vam je draža snažnija slika, podesite ga prema maksimalnoj vrijednosti. Za glatku i prirodniju sliku, pomaknite ga prema minimalnoj vrijednosti.

### Degamma

Utječe na prikaz tamnih scena. Što je gamma vrijednost viša, tamne će scene djelovati svjetlije.

# Boja R (Color R)

Podešava crvenu boju.

### Boja G (Color G)

Podešava zelenu boju.

### Boja B (Color B)

Podešava plavu boju.

## Zasićenost (Saturation)

Podešava video sliku od crno-bijele do potpuno ispunjene bojom.

- Pritisnite D da biste povećali količinu boje u slici.

### Nijansa (Tint)

Podesite ravnotežu crvene i zelene boje.

- Pritisnite D da biste povećali količinu crvene boje u slici.

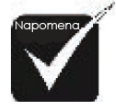

 Značajke
 «Zasićenost» i
 «Nijansa» nisu podržane u
 računalnom
 načinu ili DVI
 načinu.

# acer Upravljačke kontrole

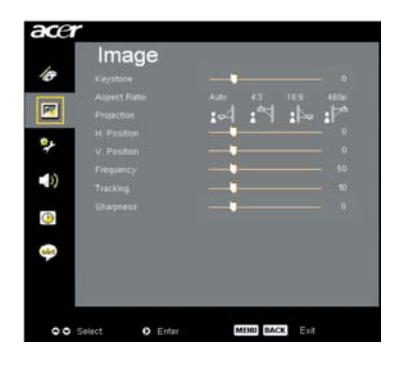

# Slika (Računalni/video način)

# Keystone (Trapezoidna slika)

 Ispravlja trapezoidno izobličenje slike uzrokovano nagibom projektora. (±16 stupnjeva)

### **Omjer slike (Aspect Ratio)**

Koristite ovu funkciju da biste odabrali željeni omjer visine i širine slike.

- Auto : Zadržava izvorni omjer širine i visine slike te sliku maksimalno prilagođava prirodnim vodoravnim ili okomitim pikselima.
- 16:9 : Ulazni izvor je podešen na širinu zaslona, a visina smanjena da bi omjer prikazane slike bio 16:9.
- 4:3 : Ulazni izvor je podešen da odgovara projekcijskom platnu omjera 4:3.
- 480p (\*) : Omogućava najbolji prikaz 480p 16:9 signala.

# Projekcija

# Ispred zaslona

Tvornički zadana postavka.

# Ispred zaslona, na stropu

Kada odaberete ovu funkciju projektor okreće sliku naopako za projekciju sa stropa.

# 🕨 🔤 Iza zaslona

Kada odaberete ovu funkciju, projektor obrće sliku da biste je mogli projicirati iza prozirnog zaslona.

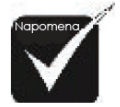

#### \* (\*): samo za XD1150/XD1150D.

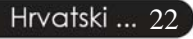

# acer

# Upravljačke kontrole

| acer        |                |                                        |
|-------------|----------------|----------------------------------------|
| 10          |                | <b>_</b> •                             |
|             |                | ······································ |
| 2           |                |                                        |
| <b>4</b> )) |                | 50<br>                                 |
| ٩           |                | •                                      |
| -           |                |                                        |
|             |                |                                        |
| 00          | Select O Enter | MEHU BACK Esit                         |

# Slika (Računalni/video način)

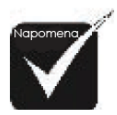

# Funkcije «H. položaj», «V. položaj», «Frekvencija» i «Praćenje» nisu podržane u DVI i video načinu.

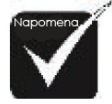

Funkcija «Oštrina» nije podržana kada je izvor VGA priključak. Iza zaslona, na stropu

Kada odaberete ovu funkciju, projektor istovremeno obrće i okreće sliku naopako. Možete projicirati iza prozirnog zaslona sa stropa.

# Horizontalni položaj (H. Position)

- 🕨 Pritisnite 🕙 da biste sliku pomaknuli lijevo.
- ▶ Pritisnite 🕑 da biste sliku pomaknuli desno.

# Vodoravni položaj (V. Position)

- ▶ Pritisnite 🕑 da biste sliku pomaknuli gore.

## Frekvencija (Frequency)

«Frequency» (Frekvencija) mijenja frekvenciju podataka za prikaz da bi je prilagodila grafičkoj kartici vašeg računala. Ako ugledate okomitu treptajuću crtu, ovom funkcijom to možete ispraviti.

## Praćenje (Tracking)

«Tracking» (Praćenje) sinkronizira vremensku usklađenost signala zaslona i grafičke kartice. Ako vam je slika nestabilna ili trepće, ovom funkcijom to možete ispraviti.

## Oštrina (Sharpness)

Podešava oštrinu slike.

- ▶ Pritisnite 🕑 da biste povećali oštrinu.

# acer Upravljačke kontrole

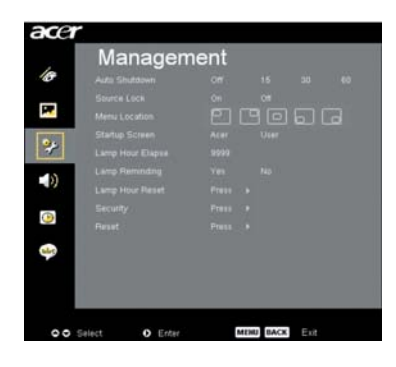

Upravljanje (Računalni/video način)

### Automatsko isključivanje (minute) (Auto Shutdown)

Projektor će se automatski ugasiti ako nema ulaznog signala nakon podešenog vremena.

### Zaključavanje izvora (Source Lock)

Ako je zaključavanje izvora isključeno, projektor će potražiti druge signale ako je izgubio trenutačni ulazni signal. Ako je zaključavanje izvora uključeno, zaključat će (Lock) trenutačni kanal izvora prije nego što pritisnete tipku «Source» (Izvor) na daljinskom upravljaču za sljedeći kanal.

### Smještaj izbornika (Menu Location)

Odaberite smještaj izbornika na zaslonu.

### Početni zaslon (Startup Screen)

Ovom funkcijom odaberite željeni početni zaslonski prikaz. Ako mijenjate postavke, nove će se postavke primijeniti kada izađete iz zaslonskog izbornika.

- Acer : Zadani početni zaslonski prikaz Acer projektora.
- Korisnik : Korisnički prilagođen početni zaslonski prikaz koji se preuzima s računala na projektor putem USB kabela i uslužnog programa Acer eOpening Management (pogledajte opis u nastavku).

acer

# Upravljačke kontrole

| acer        |               |     |       |      |    |
|-------------|---------------|-----|-------|------|----|
|             | Manageme      | ent |       |      |    |
| 18          |               |     |       |      | 60 |
|             |               |     |       |      |    |
|             |               |     |       |      | d  |
|             |               |     |       |      |    |
|             |               |     |       |      |    |
|             |               |     |       |      |    |
|             |               |     |       |      |    |
| ۲           |               |     |       |      |    |
|             |               |     |       |      |    |
| <b>u</b> to |               |     |       |      |    |
| _           |               |     |       |      |    |
|             |               |     |       |      |    |
|             |               |     |       |      |    |
| 00 S        | slect O Enter | MER | UBACK | Exit |    |

# Upravljanje (Računalni/video način)

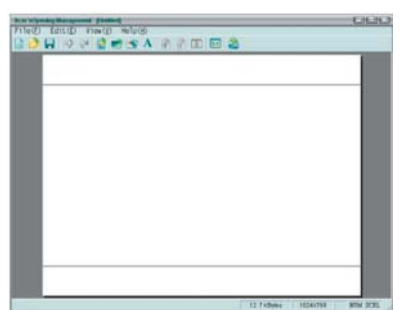

Acer eOpening Management je uslužni računalni program koji korisniku omogućuje promjenu zadanog početnog zaslonskog prikaza na Acer projektoru u željenu sliku. Uslužni program Acer eOpening Management možete instalirati s CD-a u kompletu. Spojite projektor na vaše računalo priloženim USB kabelom, a zatim pokrenite program Acer eOpening

*Management* da biste preuzeli željenu sliku s vašeg računala na projektor. Prije početka preuzimanja, projektor prvo mora biti prebačen u «Download Mode» (Način preuzimanja). Da biste se prebacili u «Način preuzimanja» slijedite ove upute.

- 1. Ako je projektor bio uključen, dvaput pritisnite tipku napajanja da biste ga isključili.
- 2. Izvucite naponski kabel iz projektora.
- Istovremeno pritisnite i zadržite pritisak na tipkama «Menu» i «Power», a zatim uključite naponski kabel u projektor.
- 4. Kada se uključe lampice za temperaturu i žarulju, otpustite obje tipke i projektor će prijeći u način preuzimanja.
- 5. Provjerite je li USB kabel spojen na projektor i vaše računalo.

# Uporabno vrijeme žarulje

Prikazuje proteklo vrijeme rada žarulje (u satima).

# Podsjetnik za žarulju (Lamp Reminding)

Ovu funkciju upotrijebite da biste prikazali ili sakrili poruku upozorenja prilikom prikaza poruke o zamjeni žarulje. Ova će se poruka pojaviti 30 sati prije kraja radnog vijeka žarulje.

# acer Upravljačke kontrole

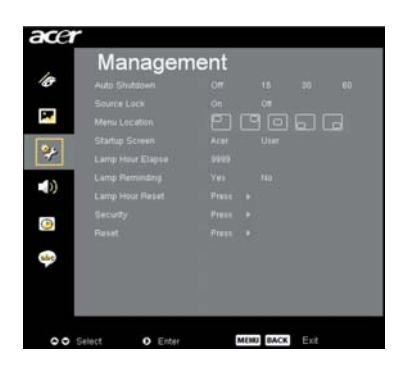

Upravljanje (Računalni/video način)

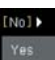

### Vraćanje brojača žarulje na nulu

Pritisnite tipku 🕑 nakon što ste odabrali «Yes» (Da) da biste brojač žarulje vratili na 0 sati.

### Sigurnost

Pritisnite () da biste pokrenuli postavku «Security» (Sigurnost). Prije odabira postavke «Security» (Sigurnost) morate unijeti "Administrator Password" (Administratorsku lozinku).

### Sigurnost

Projektor omogućava izvrsnu značajku sigurnosti administratoru sustava za upravljanje uporabom projektora.

| Security   |    |        |    |      |      |
|------------|----|--------|----|------|------|
| Security   |    | 1      | 0n | 1    | 0f   |
|            |    |        |    |      |      |
|            |    |        |    |      |      |
|            |    |        |    |      |      |
|            |    |        |    |      |      |
|            |    |        |    |      |      |
|            |    |        |    |      |      |
| O O Select | 00 | Adjust |    | MENU | Erit |

Odaberite «On» (Uključeno) da biste omogućili funkciju sigurnosti. Korisnik mora unijeti lozinku ovisno o «Security Mode» (Načinu sigurnosti) definiranom prilikom postavljanja «User Password» (Korisničke lozinke). Pogledajte odlomak o korisničkoj lozinci za više pojedinosti.

 Odaberite «Off» (Isključeno) i korisnik može uključiti projektor bez unošenja lozinke.

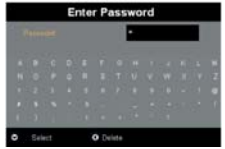

Nakon omogućavanja funkcije sigurnosti projektor će od korisnika zahtijevati unos lozinke prilikom uključivanja projektora. U tu svrhu možete unijeti korisničku ili administratorsku lozinku.

Odbrojavanje (min.)

# Hrvatski ... 26

acer

# Upravljačke kontrole

| acer | Managan        | ont       |      |
|------|----------------|-----------|------|
| 4    | wanagen        | ient      |      |
| æ    |                |           |      |
| _    |                |           |      |
|      |                | 0006      |      |
|      |                |           |      |
| 2    |                |           |      |
| -13  |                |           |      |
| - 10 |                |           |      |
| (The |                |           |      |
| 9    |                |           |      |
| she  |                |           |      |
|      |                |           |      |
|      |                |           |      |
| 00   | Select O Enter | MENU BACK | Exit |

| icunity | [ On ] ( |
|---------|----------|
|         |          |
|         |          |
|         |          |
|         | charge y |
|         |          |

# Upravljanje (Računalni/video način)

Ukoliko je funkcija «Security» (Sigurnost) uključena, administrator može podesiti funkciju odbrojavanja.

- Pritisnite ili da biste odabrali trajanje odbrojavanja.
- Možete odabrati od 10 do 990 minuta.
- Kada vrijeme istekne, projektor će korisnika ponovno zatražiti da unese lozinku.
- Prema tvorničkim postavkama «Timeout (Min.)» (Odbrojavanje (min.)) je isključeno.

## Korisnička lozinka

Pritisnite D da biste postavili ili promijenili «User password» (Korisničku lozinku).

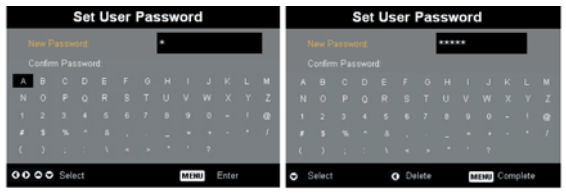

- Koristite ▲, ♥, ④ ili ▲ da biste odabrali slovo i pritisnite «Menu» (Izbornik) da biste potvrdili odabir.
- Pritisnite da biste izbrisali znak nakon što je odabrani znak potvrđen.
- Pritisnite "MENU" (IZBORNIK) da biste dovršili postavljanje lozinke.
- Ponovno unesite lozinku na upit «Confirm Password» (Potvrdi lozinku).
- Lozinka može imati 4 do 8 znakova.

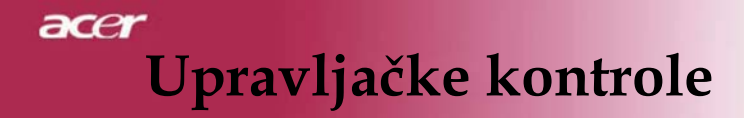

| acer     | Manager        | ant            |
|----------|----------------|----------------|
| 10       | Auto Shutdown  | Off 15 50 60   |
| <b>P</b> |                |                |
| *        |                |                |
| •)       |                |                |
| ()       |                |                |
| -        |                |                |
|          |                |                |
|          | Calart O Exter | MININ DACK For |

# Upravljanje (Računalni/video način)

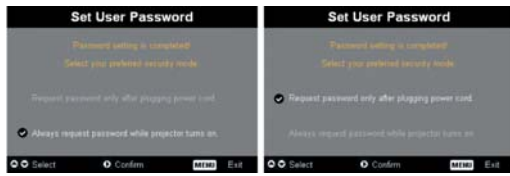

Projektor pruža dvije mogućnosti «Security Mode» (Načina sigurnosti).

- Odaberete li "Zatraži lozinku samo nakon isključivanja naponskog kabela", projektor će zatražiti korisnika da unese lozinku samo kada prvi puta uključuje naponski kabel u projektor.
- Odaberete li "Uvijek traži lozinku prilikom uključivanja projektora", korisnik će morati unijeti lozinku prilikom svakog uključivanja projektora.

### Administratorska lozinka

«Administrator Password» (Administratorska lozinka) može se unijeti putem dijaloških okvira «Enter Administrator Password» (Unesi administratorsku lozinku) i «Enter Password» (Unesi lozinku).

Pritisnite da biste izmijenili «Administrator Password» (Administratorsku lozinku).

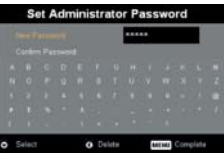

Tvornički zadana vrijednost administratorske lozinke je «1234».

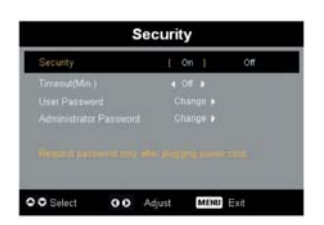

Hrvatski ... 28

# Upravljačke kontrole

| acer     |                |           |
|----------|----------------|-----------|
|          | Managen        | hent      |
| 10       |                |           |
|          |                |           |
| -        |                |           |
|          |                |           |
|          |                |           |
| - 10     |                |           |
| 77       |                |           |
| a        |                |           |
| <u> </u> |                |           |
| 4        |                |           |
|          |                |           |
|          |                |           |
| 00       | ielect O Enter | MENU BACK |

Upravljanje (Računalni/video način)

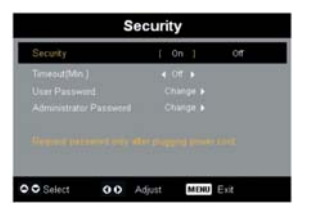

Ukoliko je administrator zaboravio «Administrator Password» (Administratorsku lozinku), možete je otkriti na sljedeći način:

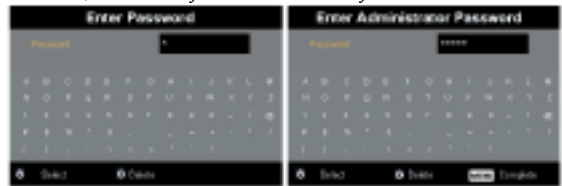

1. Pritisnite «MENU» (IZBORNIK) duže od 4 sekunde dok je prikazan bilo koji od dijaloških okvira «Unesi lozinku» ili «Unesi administratorsku lozinku».

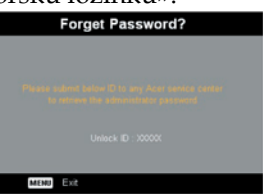

- 2. Upišite «Unlock ID» (Šifru za otključavanje) i obratite se Acerovom servisnom centru. Oni će vam dati novu administratorsku lozinku prema šifri za otključavanje.
- 3. Nakon što u projektor unesete novu administratorsku lozinku dobivenu od Acera, staru administratorsku lozinku zamijenit će nova.

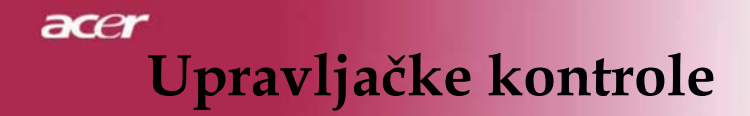

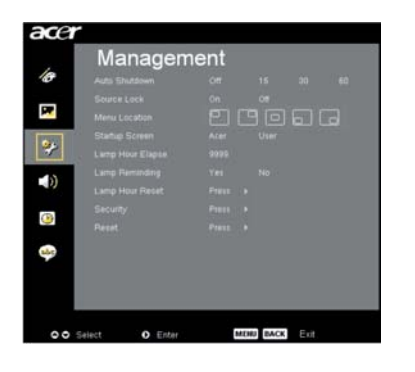

Upravljanje (Računalni/video način)

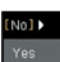

## **Resetiranje** (Reset)

Pritisnite tipku nakon što ste odabrali «Da» da biste sve zaslonske parametre svih izbornika vratili na tvorničke postavke.

# Upravljačke kontrole

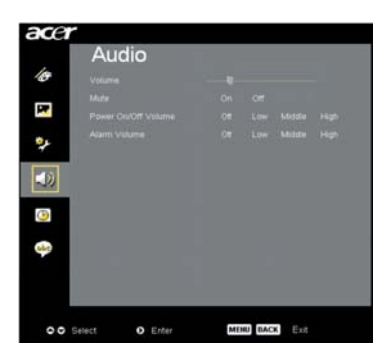

Zvuk (Računalni/video način)

# Glasnoća

- Pritisnite da biste smanjili glasnoću.
- Pritisnite D da biste pojačali glasnoću.

# Isključivanje zvuka

- Odaberite «On» (Uključeno) da biste isključili zvuk.
- Odaberite «Off» (Isključeno) da biste uključili zvuk.

**Glasnoća prilikom uključivanja/isključivanja** Odaberite ovu funkciju da biste podesili glasnoću prilikom uključivanja/isključivanja.

## Glasnoća alarma

Odaberite ovu funkciju da biste podesili glasnoću upozorenja na pogreške u radu projektora.

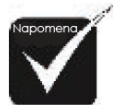

 Audio izbornik je za XD1150D/XD1250D. ace

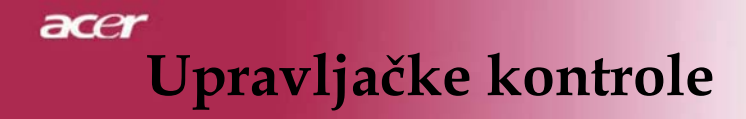

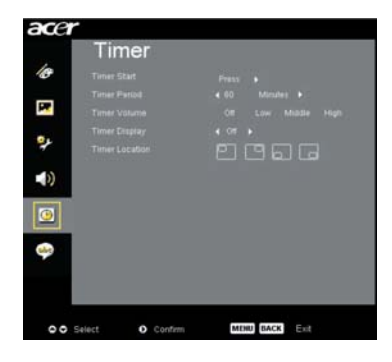

# Mjerenje vremena (Računalni/video način)

### Početak mjerenja vremena

Pritisnite tipku 🕑 da biste pokrenuli/zaustavili mjerenje vremena.

### Vremensko razdoblje

Pritisnite 🕑 da biste podesili razdoblje mjerenja.

### Glasnoća mjerača (\*)

Odaberite ovu funkciju da biste podesili glasnoću kada je funkcija mjerača uključena i vrijeme je isteklo.

### Zaslon mjerača vremena

Pritisnite 🕑 da biste odabrali način prikaza mjerača na zaslonu.

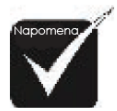

### Smještaj mjerača

Odaberite smještaj mjerača na zaslonu.

(\*): samo za
 XD1150D/XD1250D.

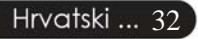

# Upravljačke kontrole

| ace        | r                              |
|------------|--------------------------------|
| 10         | Language                       |
| 2          | Deutsch<br>Français            |
| *          | Raliano<br>Español             |
| <b>(</b> ) | ronugan<br>B‡∰<br>0.2./∰)      |
| <b>(</b> ) | 中天(團)                          |
|            |                                |
| 00         | Select O Erder MEDU) DACK Exit |

Jezik (Računalni/video način)

## Jezik

Odaberite višejezični zaslonski izbornik. Uporabite tipke () ili () da biste odabrali željeni jezik. Pritisnite () da biste potvrdili odabir acer

# acer Dodaci

# Rješavanje problema

Ako imate problema s projektorom, proučite sljedeće odlomke. Ako ne uspijete riješiti problem, obratite se lokalnom prodavaču ili servisu.

#### Problem: Na zaslonu se ne pojavljuje nikakva slika.

- Provjerite jesu li svi kabeli i naponski priključci dobro i čvrsto spojeni kao što je opisano u poglavlju «Instalacija».
- Provjerite jesu li nožice priključaka iskrivljene ili slomljene.
- Provjerite je li projekcijska žarulja dobro pričvršćena. Pogledajte odlomak «Zamjena žarulje».
- Provjerite jeste li uklonili poklopac leće te je li projektor uključen.
- Provjerite da nije uključena mogućnost «Sakrij».

# Problem: Slika se prikazuje djelomično, nemirno ili neispravno.

- Pritisnite tipku «Resync» (Ponovno sinkroniziraj) na daljinskom upravljaču.
- Ako koristite računalo:

Ako je razlučivost vašeg računala viša od 1024 x 768 (XD1250, XD1250D)/800 x 600 (XD1150, XD1150D). Slijedite upute u nastavku da biste podesili razlučivost.

Za Windows 3.x:

- 1. U Windows Program Manageru kliknite ikonu «Windows Setup» (Postav Windowsa) u glavnoj skupini.
- 2. Provjerite je li razlučivost vašeg zaslona niža od ili jednaka 1024 x 768 (XD1250, XD1250D)/800 x 600 (XD1150, XD1150D).
- Za Windows 95, 98, 2000, XP:
- Kliknite na ikonu «My Computer» (Moje računalo), otvorite mapu «Control Panel» (Upravljačka ploča), a zatim dvaput kliknite na ikonu «Display» (Zaslon).
- 2. Odaberite karticu «Setting» (Postavke).
- **3.** U odjeljku «Desktop Area» (Radna površina) pronaći ćete postavke razlučivosti. Provjerite je li razlučivost vašeg zaslona niža od ili jednaka 1024 x 768 (XD1250, XD1250D)/800 x 600 (XD1150, XD1150D).

### Ako projektor i dalje ne projicira cijelu sliku, morat ćete promijeniti i zaslon monitora kojeg koristite. Učinite sljedeće.

- Slijedite korake 1 i 2. Kliknite tipku «Advanced Properties» (Napredne postavke).
- 5. Na kartici «Monitor» odaberite tipku «Change» (Promijeni).

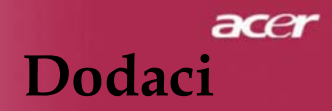

- Kliknite na «Show all devices» (Prikaži sve uređaje). Zatim u okviru proizvođača odaberite «Standard monitor types» (Standardni tipovi monitora); odaberite potrebnu rezoluciju u okviru «Models» (Modeli).
- 7. Provjerite je li razlučivost prikaza niža od ili jednaka 1024 x 768 (XD1250, XD1250D)/800 x 600 (XD1150, XD1150D).
- Ako koristite prijenosno računalo:
  - 1. Prvo morate provesti prije navedeno podešavanje razlučivosti na računalu.
  - 2. Prebacite zaslon prijenosnog računala na način «external display only» (samo vanjski prikaz) ili «CRT only» (samo CRT).
- Ako imate problema s promjenom razlučivosti ili vam se monitor smrzne, ponovno pokrenite računalo i projektor.

# Problem: Zaslon prijenosnog računala ne prikazuje vašu prezentaciju.

Ako koristite prijenosno računalo:

Neka prijenosna računala isključuje svoje zaslone kada je u uporabi drugi uređaj sa zaslonom. Pogledajte u dokumentaciju računala kako ćete ponovno uključiti zaslon računala.

Ako koristite Apple PowerBook: Na Upravljačkoj ploči otvorite PowerBook Display da biste odabrali Video Mirroring «On» (Uključeno).

#### Problem: Slika je nestabilna i trepće

- Uporabite «Tracking» (Praćenje) da biste je ispravili. Pogledajte 23. stranicu.
- Promijenite postavke boje monitora na vašem računalu.

#### Problem: Slikom se proteže vodoravna treptajuća crta

- Uporabite «Frekvency» (Frekvencija) da biste podesili frekvenciju. Pogledajte 23. stranicu.
- Provjerite i rekonfigurirajte način prikaza vaše grafičke kartice da bi bila kompatibilna s projektorom. Pogledajte 40. stranicu.

#### Problem: Slika nije fokusirana

- Podesite prsten fokusa na leći projektora. Pogledajte 14. stranicu.
- Provjerite nalazi li se platno za prikazivanje na potrebnoj udaljenosti od 3,28 do 39,4 stopa (1,0 do 12,0 metara) od projektora.

# acer Dodaci

# Problem: Slika je previše rastegnuta prilikom reprodukcije DVD-a 16:9.

Projektor automatski prepoznaje DVD formata 16:9 i prilagođava omjer visine i širine slike digitaliziranjem slike na puni zaslon sa zadanim formatom 4:3.

Ako je slika i dalje rastegnuta, morat ćete podesiti i omjer širine i visine na sljedeći način:

- Ako reproducirate DVD formata 16:9 na DVD playeru odaberite omjer 4:3.
- Ako ne možete odabrati omjer 4:3 na DVD playeru, odaberite ga na zaslonskom izborniku.

#### Problem: Slika je preokrenuta.

 Odaberite «Image» (Slika) na zaslonskom izborniku i podesite smjer projekcije. Pogledajte 22. stranicu.

#### Problem: Žarulja je izgorjela ili se čuje pucketanje

Kada se žarulja istroši, izgorjet će i začut će se glasno pucketanje. Ukoliko se ovo dogodi, projektor se neće upaliti dok ne zamijenite žarulju. Da biste zamijenili žarulju, slijedite upute iz poglavlja «Zamjena žarulje". Pogledajte 38. stranicu.

### Problem: Svjetlosne poruke

| Poruka                                      | Lampica napajanja |        | Lampica     | Lampica     |  |
|---------------------------------------------|-------------------|--------|-------------|-------------|--|
|                                             | Crveno            | Plavo  | temperature | žarulje     |  |
| Stanje mirovanja (ulazni<br>naponski kabel) | Sporo<br>treperi  | 0      | 0           | 0           |  |
| Lampica upaljena                            | 0                 | پ<br>ل | 0           | 0           |  |
| Napajanje uključeno                         | 0                 | پ      | 0           | 0           |  |
| Napajanje isključeno<br>(Hlađenje)          | Brzo<br>treperi   | 0      | 0           | 0           |  |
| Pogreška (Neispravnost<br>žarulje)          | 0                 | 0      | 0           | <sup></sup> |  |
| Pogreška<br>(pregrijavanje)                 | 0                 | 0      | *           | 0           |  |
| Pogreška (Neispravnost<br>ventilatora)      | 0                 | 0      | Treperi     | 0           |  |
| Pogreška (previsoka<br>temperatura)         | 0                 | 0      | *           | 0           |  |
| Pogreška (žarulja je<br>pregorjela)         | 0                 | 0      | 0           | ¢           |  |

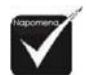

Lampica upaljena
 Lampica ugašena

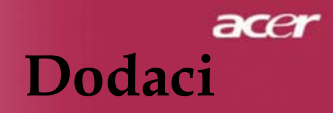

### Problem: Poruke – podsjetnici

- Poruka «Žarulja se približava kraju punog radnog vijeka. Predlažemo zamjenu!» pojavit će se na oko desetak sekunda kada je žarulja pri kraju.
- Poruka «Projektor je pregrijan. Žarulja će se uskoro automatski isključiti.» prikazat će se ukoliko se sustav pregrije.
- Poruka «Ventilator neispravan. Žarulja će se uskoro automatski isključiti.» prikazat će se ukoliko ventilator ne radi ispravno.

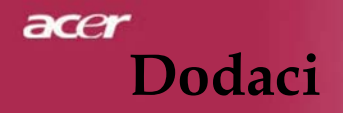

# Zamjena žarulje

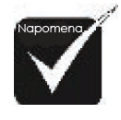

Projektor će automatski utvrditi radni vijek žarulje. Prikazat će poruku upozorenja: «Žarulja se približava kraju punog radnog vijeka. Predlažemo zamjenu!» Kada ugledate ovu poruku, što prije zamijenite žarulju. Budite sigurni da se projektor hladio barem 30 minuta prije nego što ćete mijenjati žarulju.

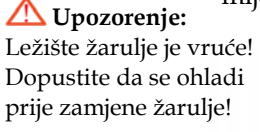

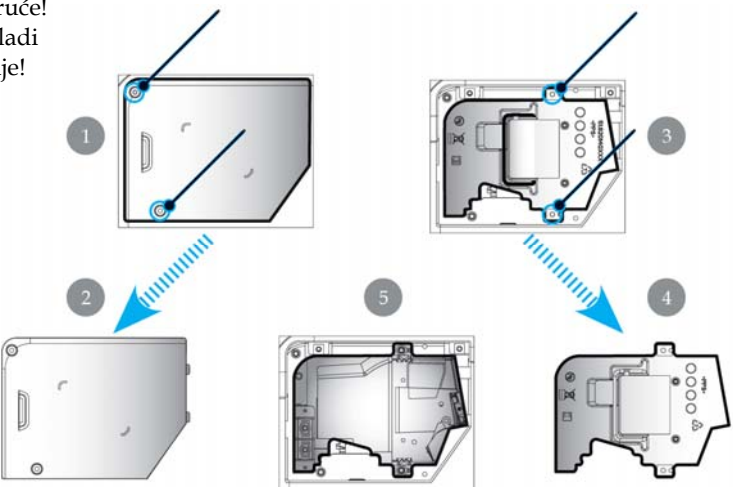

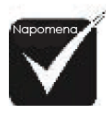

### **M** Upozorenje: Da

biste umanjili mogućnost ozljede, ne ispuštajte sklop žarulje i ne dodirujte samu žarulju. Žarulja se može razbiti i uzrokovati ozljede pri padu.

### Postupak zamjene žarulje:

- 1. Isključite projektor pritiskom na tipku napajanja.
- 2. Dopustite da se hladi barem 30-ak minuta.
- 3. Iskopčajte naponski kabel.
- 4. Uklonite poklopac. **1**
- 5. Pogurnite i skinite poklopac. 2
- 6. Skinite 3 vijka sa sklopa žarulje. 3
- 7. Izvadite sklop. 4
- Da biste stavili novi sklop žarulje, obrnite redoslijed prethodnih koraka.

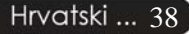

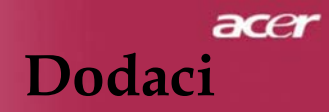

# Specifikacije

Ovdje navedene specifikacije podložne su promjenama bez prethodne najave. Što se tiče završnih specifikacija, pogledajte Acerove specifikacije za tržište.

| Light Valve                        | <ul> <li>Single Chip DLP® tehnologija tvrtke Texas Instruments</li> </ul>   |  |  |
|------------------------------------|-----------------------------------------------------------------------------|--|--|
| Žarulja                            | – 180W korisnička zamjenjiva žarulja                                        |  |  |
| Broj piksela                       | - 1024 piksela(V) X 768 linija(Š) za XD1250/XD1250D                         |  |  |
|                                    | <ul> <li>800 piksela(V) X 600 linija(Š) za XD1150/XD1150D</li> </ul>        |  |  |
| Vidljive boje                      | – 16,7M boja                                                                |  |  |
| Kontrast                           | <ul> <li>2100:1 (Maksimalno/Minimalno)</li> </ul>                           |  |  |
| Uniformiranost                     | - 90%                                                                       |  |  |
| Razina buke                        | - 31 dB(A)                                                                  |  |  |
| Leća projektora                    | F/2, 35~2,47 f = 21,83~23,81 mm s 1.1X lećom za ručno zumiranje             |  |  |
| Veličina projekcijskog             | 23.1 do 302 inča / 0,59 do 7,68 m dijagonala                                |  |  |
| platna (dijag.)                    | . , , , ,                                                                   |  |  |
| Udaljenost projektora<br>od platna | – 3,28 do 39,4 stope (1 do 12 metara)                                       |  |  |
| Video kompatibilnost               | kompatibilan s NTSC 3.58/NTSC 4.43/PAL/SECAM i HDTV                         |  |  |
|                                    | <ul> <li>Kompozitni video i S-Video mogućnost</li> </ul>                    |  |  |
| Horizontalna<br>frekvencija        | <ul> <li>– 31,5 kHz~100 kHz horizontalno skeniranje</li> </ul>              |  |  |
| Vertikalna frekvencija             | <ul> <li>– 56 Hz~85 Hz vertikalno osvježavanje</li> </ul>                   |  |  |
| Napajanje                          | – Univerzalni AC priključak 100-240V; ulazna frekvencija 50/60 Hz           |  |  |
| Ulazno/izlazni                     | <ul> <li>napajanje: AC priključak za napajanje</li> </ul>                   |  |  |
| priključci                         | – VGA ulaz:                                                                 |  |  |
|                                    | • Jedan DVI priključak za digitalni signal s HDCP-om (za XD1150D/XD1250D)   |  |  |
|                                    | <ul> <li>Jedan 15-pinski D-sub za VGA, komponentni i HDTV signal</li> </ul> |  |  |
|                                    | – VGA izlaz: Jedan 15-pinski D-sub za VGA izlaz (za                         |  |  |
|                                    | XD1150D/XD1250D)                                                            |  |  |
|                                    | <ul> <li>Video ulaz:</li> </ul>                                             |  |  |
|                                    | <ul> <li>Jedan ulaz za kompozitni video RCA</li> </ul>                      |  |  |
|                                    | • Jedan S-Video ulaz                                                        |  |  |
|                                    | – RS232: Jedan RS232 priključak (za XD1150D/ XD1250D)                       |  |  |
|                                    | – USB: Jedan USB priključak                                                 |  |  |
| Težina                             | – 2,17 kg (4,78 lbs)                                                        |  |  |
| Dimenzije (S x V x D)              | - 230 x 238 x 122,8 mm                                                      |  |  |
| Temperatura                        | <ul> <li>Radna temperatura: 41~95oF (5~ 35°C)</li> </ul>                    |  |  |
|                                    | Vlažnost: maksimalno 80% (bez kondenzacije)                                 |  |  |
|                                    | – Temperatura u mirovanju: -4~140oF (-20~60 °C)                             |  |  |
|                                    | viaznost: maksimalno 80% (bez kondenzacije)                                 |  |  |
| Odredbe o sigurnosti               | – FCC klasa B, CE, VCCI, UL, cUL, TÜV-GS, PSE, CB izvješće, CCC             |  |  |

# acer Dodaci

# Kompatibilni načini

|                | Razlučivost | (ANALOG)               |                         |
|----------------|-------------|------------------------|-------------------------|
| Nacin          |             | V. frekvencija<br>(Hz) | H. frekvencija<br>(kHz) |
| VESA VGA       | 640 x 350   | 70                     | 31.5                    |
| VESA VGA       | 640 x 350   | 85                     | 37.9                    |
| VESA VGA       | 640 x 400   | 85                     | 37.9                    |
| VESA VGA       | 640 x 480   | 60                     | 31.5                    |
| VESA VGA       | 640 x 480   | 72                     | 37.9                    |
| VESA VGA       | 640 x 480   | 75                     | 37.5                    |
| VESA VGA       | 640 x 480   | 85                     | 43.3                    |
| VESA VGA       | 720 x 400   | 70                     | 31.5                    |
| VESA VGA       | 720 x 400   | 85                     | 37.9                    |
| VESA SVGA      | 800 x 600   | 56                     | 35.2                    |
| VESA SVGA      | 800 x 600   | 60                     | 37.9                    |
| VESA SVGA      | 800 x 600   | 72                     | 48.1                    |
| VESA SVGA      | 800 x 600   | 75                     | 46.9                    |
| VESA SVGA      | 800 x 600   | 85                     | 53.7                    |
| VESA XGA       | 1024 x 768  | 60                     | 48.4                    |
| VESA XGA       | 1024 x 768  | 70                     | 56.5                    |
| VESA XGA       | 1024 x 768  | 75                     | 60.0                    |
| VESA XGA       | 1024 x 768  | 85                     | 68.7                    |
| VESA SXGA      | 1152 x 864  | 70                     | 63.8                    |
| VESA SXGA      | 1152 x 864  | 75                     | 67.5                    |
| (*) VESA SXGA  | 1152 x 864  | 85                     | 77.1                    |
| VESA SXGA      | 1280 x 1024 | 60                     | 63.98                   |
| (*) VESA SXGA  | 1280 x 1024 | 75                     | 79.98                   |
| (*) VESA SXGA+ | 1400 x 1050 | 60                     | 63.98                   |
| MAC LC 13"     | 640 x 480   | 66.66                  | 34.98                   |
| MAC II 13"     | 640 x 480   | 66.68                  | 35                      |
| MAC 16"        | 832 x 624   | 74.55                  | 49.725                  |
| MAC 19"        | 1024 x 768  | 75                     | 60.24                   |
| MAC            | 1152 x 870  | 75.06                  | 68.68                   |
| MAC G4         | 640 x 480   | 60                     | 31.35                   |
| i MAC DV       | 1024 x 768  | 75                     | 60                      |
| i MAC DV       | 1152 x 870  | 75                     | 68.49                   |
| (*) i MAC DV   | 1280 x 960  | 75                     | 75                      |

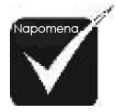

(\*): samo za
 XD1250/XD1250D.

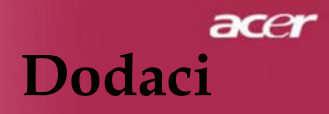

# Zakonski propisi i napomene o sigurnosti

U ovom se dodatku nalazi popis općih upozorenja za vaš Acer projektor.

# FCC upozorenje

Ovaj uređaj je testiran i u skladu s ograničenjima za klasu B digitalnih uređaja prema Članku 15. FCC pravilnika. Ograničenja su osmišljena u svrhu pružanja razumne zaštite od štetnih zračenja kućnih instalacija. Ovaj uređaja stvara, koristi i može emitirati energiju na radijskoj frekvenciji te, ako nije ispravno instaliran te se ne koristi u skladu s uputama, može uzrokovati smetnje u radijskoj komunikaciji.

Međutim, ne možemo jamčiti da se smetnje ipak neće pojaviti u slučaju određenog uređaja. Ukoliko uređaj uzrokuje smetnje radijskom ili televizijskom prijamu, što se može utvrditi naizmjeničnim uključivanjem i isključivanjem uređaja, korisnik to može pokušati ispraviti na jedan od sljedećih načina:

- Preusmjeravanjem ili premještanjem antene za prijem.
- Povećavanjem udaljenosti između uređaja i prijemnika.
- Spajanjem uređaja i prijemnika u dvije nepovezane zidne utičnice.
- Obraćanjem prodavaču ili iskusnom radijskom/televizijskom tehničaru.

# Upozorenje: Oklopljeni kabeli

Svi spojevi s drugim računalnim uređajima moraju se provesti oklopljenim kabelima u skladu s FCC pravilnikom.

# Oprez

Izmjene ili promjene koje proizvođač nije izrijekom odobrio mogu poništiti korisnikove ovlasti da koristi ovaj uređaj, a koje mu je dodijelila Američka savezna komisija za telekomunikacije (FCC).

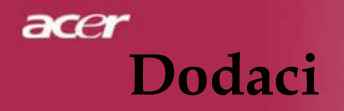

# Uvjeti za rad

Uređaj je usklađen s člankom 15. Pravilnika FCC-a. Uređaj u radu mora zadovoljavati sljedeća dva uvjeta:

- 1. uređaj ne smije uzrokovati smetnje i
- 2. uređaj mora prihvatiti sve primljene smetnje, uključujući i smetnje koje mogu uzrokovati neispravan rad.

# Upozorenje za korisnike u Kanadi

Ovaj digitalni uređaj klase B u skladu je kanadskim standardom ICES-003.

# Upozorenje za korisnike u Kanadi

Ovaj digitalni uređaj klase B u skladu je s kanadskim standardom NMB-003.

# Izjava o usklađenosti za zemlje Europske unije

Acer izjavljuje da je ovaj Acer projektor u skladu s osnovnim zahtjevima i drugim relevantnim odredbama Uredbe 1999/5/EC. (Svakako posjetite web-mjesto http://global.acer.com.)

# Usklađen s Ruskim pravilnikom o certifikatima

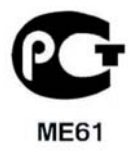

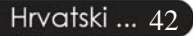

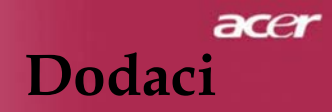

# Važne sigurnosne upute

Pozorno pročitajte ove upute. Sačuvajte ih za buduću uporabu.

- 1. Poštujte sva upozorenja i upute označene na proizvodu.
- Uređaj isključite iz zidne utičnice prije čišćenja. Ne koristite tekuća sredstva za čišćenje ili raspršivače. Čistite uređaj vlažnom krpom.
- 3. Ne koristite uređaj u blizini vode.
- 4. Ne stavljajte uređaj na nestabilni stalak, stolić ili policu. Ukoliko uređaj padne, može se ozbiljno oštetiti.
- Uređaj treba raditi s izvorom napajanja specificiranim na naljepnici. Ako niste sigurni koja vam je vrsta el. energije dostupna, obratite se lokalnom distributeru električne energije.
- 6. Ne stavljajte ništa na naponski kabel. Ne smještajte uređaj tako da ljudi hodaju po naponskom kabelu.
- 7. Ne utiskujte nikakve predmete u uređaj jer biste mogli dodirnuti dijelove pod naponom ili izazvati kratki spoj te uzrokovati požar ili strujni udar. Ne prolijevajte tekućinu po projektoru.
- 8. Ne pokušavajte sami servisirati uređaj jer ćete se otvaranjem ili uklanjanjem pokrova izložiti opasnim dijelovima pod naponom i drugim rizicima. Sve popravke prepustite ovlaštenom osoblju.
- 9. Proizvod isključite iz zidne utičnice i odnesite na servisiranje ovlaštenom osoblju u sljedećim slučajevima:
  - a. Kada su naponski kabel ili utičnica oštećeni ili istrošeni.
  - b. Ukoliko je po uređaju prolivena tekućina.
  - c. Ukoliko je uređaj bio izložen kiši ili vodi.
  - d. Ukoliko uređaj ne radi kako treba iako ste slijedili upute za uporabu. Podesite samo kontrole navedene u uputama za uporabu jer neispravno podešavanje drugih kontrola može uzrokovati oštećenja te će osposobljenom tehničaru trebati puno vremena da proizvod ponovno vrati u normalno stanje.
  - Ukoliko je uređaj pao ili je kućište oštećeno. Ukoliko proizvod počne drukčije raditi, što ukazuje na potrebu servisiranja.
- 10. Da biste izbjegli rizik od strujnog udara, priključak za napajanje priključujte samo ako je zidna utičnica ispravno uzemljena.